## Come richiedere il colloquio con gli insegnanti attraverso il registro elettronico

Per accedere alla sezione «Prenotazione colloqui» occorre entrare nel modo usuale nel registro elettronico e cliccare sull'ultima voce a destra nella barra delle attività: Prenotazione Colloqui.

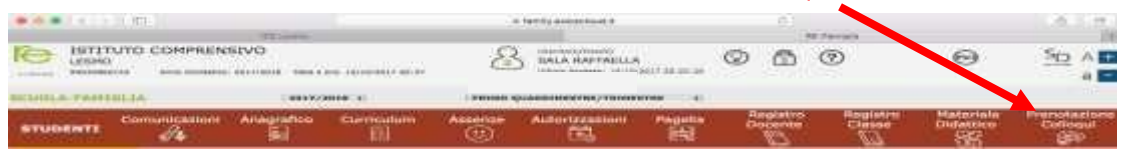

Compariranno la sede del colloquio, i giorni e le ore disponibili. Il docente e le materie sono relativi solo a chi materialmente inserisce le giornate di colloqui. Nella Scuola Primaria i colloqui vengono effettuati a team completo.

Aprire la tendina sotto la data e scegliere lo spazio orario desiderato cliccando sopra di esso.

| SCUOLA-FAMIGLIA Prenotazione Colloqui                                                                  |                                     |                             |                                     |                              | 2019/2020 1 PRIM                                 |                | QUADRIMESTRE/TRIMESTRE 1 |                                          |         |                 | di la constante de la constante de la constant |                          |
|----------------------------------------------------------------------------------------------------|-------------------------------------|-----------------------------|-------------------------------------|------------------------------|--------------------------------------------------|----------------|--------------------------|------------------------------------------|---------|-----------------|----------------------------------------------------------------------------------------------------|--------------------------|
| STUDENTI                                                                                               | Comunicazioni                       | unicazioni Anagrafico Curri |                                     | Orario                       | Assenze                                          | Autorizzazioni | Pagella                  | Registro<br>Docente                      | Reg     | istro Classe    | Materiale<br>Didattico                                                                                                    | Prenotazione<br>Colloqui |
|                                                                                                    | Prenot                              | azione Colloqu              | )                                   |                              |                                                  |                |                          |                                          |         |                 |                                                                                                    |                          |
| Nome alunno/                                                                                           | a<br>Sp                             | azio per ever               | ituali comuni                       | icazioni del                 | sistema                                          |                |                          |                                          |         | N° s            | pazi dispo                                                                                                    | onibili                  |
| Legenda simboli:<br>📢 Comunicazioni da<br>leggere<br>🔗 Assenze da giustifica<br>🌣 Permessi da autorizz | December                            | Docente                     |                                     | tatasta                      | Posts.                                           |                | Giorno                   | I Data                                   |         | II Data         | III Data                                                                                                    | IV Data                  |
|                                                                                                    | Docente                             |                             |                                     | Materia                      | Sede                                             |                | Orario                   | Posto                                    | Prenota | Posto Prenota   | Posto Prenota                                                                                                    | Posto Prenota            |
|                                                                                                    | 210                                 | Nome docente                |                                     | ATEMATICA                    | A.MANZONI - MIEE8BS03G-VIA VITTORIO<br>VENETO,17 |                | Martedi                  | 12/11/2019                               | 0       | (#)             |                                                                                                    | (196)                    |
|                                                                                                    | <sup>zare</sup> Noi                 |                             |                                     | CIENZE E                     |                                                  |                | 16:30 -<br>18:30         | ✓ 1 (-16:30)<br>2 (-16:45)<br>3 (-17:00) | NO      | Non disponibile | Non disponibile                                                                                                    | Non disponibile          |
| Clice                                                                                                  | care sul p                          | ulsante 🖬                   | in alto a c                         | lestra per                   | conferma.                                        | e le prenotaz  | ioni.                    |                                          |         |                 |                                                                                                    |                          |
| Una volta so                                                                                           | celto clico                         | care sul                    | pe                                  | er farlo d                   | liventare «                                      | Sì»: il pulsa  | nte ros                  | so sparisc                               | e e r   | ne compa        | are unov                                                                                                    | erde                     |
| quindi salva                                                                                           | ire la sce                          | lta cliccar                 | ido sul p                           | ulsante                      | 1.1                                              |                |                          |                                          |         |                 |                                                                                                    |                          |
| Se in segret                                                                                           | eria è de                           | positata ı                  | una mail v                          | valida, sa                   | arà inviata                                      | una conferi    | ma per                   | il colloqui                              | io pr   | enotato.        |                                                                                                    |                          |
| <mark>Se fosse il c</mark><br>definiti clico                                                           | l <mark>ocente</mark> a<br>cando su | chiedere                    | <mark>e un collo</mark><br>trasform | <b>quio</b> , sa<br>andolo i | rà sufficie<br>n 🛐                               | nte che la fa  | amiglia,                 | se dispor                                | nibil€  | e, confer       | mi data e                                                                                                    | e spazio                 |